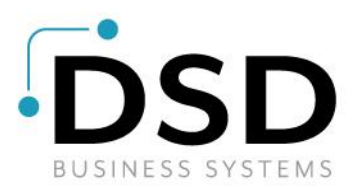

# **DSD Business Systems**

Sage 100 Enhancements

## P067

## Over Issue Prevention During Material Issues PO-1067

Version 6.00

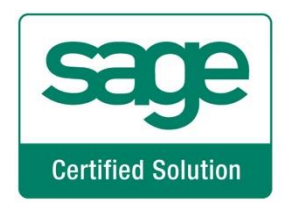

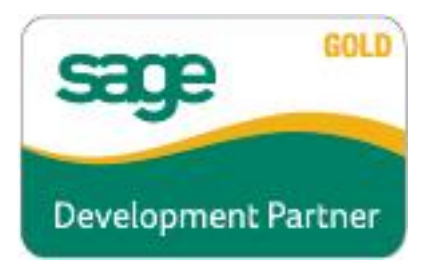

Information in this document is subject to change without notice.

Copyright 1993-2017, DSD Business Systems All rights reserved.

Over Issue Prevention During Material Issues User's Manual Version 6.00

22 April, 2018

DSD Business Systems 8787 Complex Drive Suite 400 San Diego, CA 92123 858/550-5900 8:00am to 5:00pm PST 858/550-4900 Fax

### Trademarks

**ProvideX<sup>®</sup>** is a Trademark of Sage Software.

Windows is a trademark of Microsoft Corporation.

**Sage 100**<sup>®</sup> is a registered trademark of Sage Software.

PXPlus <sup>®</sup> is a registered trademark of PVX Plus technologies

All other product names and brand names are service marks, and/or trademarks or registered trademarks of their respective companies.

This documentation and the software described herein, is prepared and published under license. Sage Software has not tested or verified either the software or any representation in this documentation regarding the software. Sage Software does not make any warranty with respect to either this documentation or the software described herein, and specifically disclaims any warranty, express or implied, with respect hereto, including the warranties of fitness for a particular purpose and merchantability.

2

**Over Issue Prevention During Material Issues** 

## **Table of Contents**

| SECTION A: INTRODUCTION                               | 4  |
|-------------------------------------------------------|----|
| Web Resources                                         |    |
| Over Issue Prevention During Material Issues Features | 5  |
| SECTION B: GETTING STARTED                            | 6  |
| Required Levels                                       | 6  |
| Installation                                          | 6  |
| DSD ENHANCEMENT CONTROL PANEL                         |    |
| SECTION C: SETUP                                      | 10 |
| SECTION D: SYSTEM OPERATIONS                          | 11 |
| SECTION E: UNINSTALL DSD ENHANCEMENTS                 | 13 |

3

## **Section A: Introduction**

This manual contains a description and instructions for this DSD product. Operating instructions are included for the features added by this product to Sage 100. For instructions on using Sage 100, refer to the appropriate Sage 100 manual, or call your Sage 100 reseller. DSD Business Systems offers excellent Sage 100 support, at an hourly rate.

### Web Resources

DSD web site: http://www.dsdinc.com

The Enhancement page contains:

Current Release Schedule Purchasing Information Installation Instructions Product Support Enhancement Links

EEEE Over Issue Prevention During Material Issues:

### http://www.dsdinc.com/enh/pages/EEEE.htm

The product web page contains:

Product Description Web Links Current Product Version Table Product Installation File Download Product Manual in .pdf Format Revision History FAQ

### Support

DSD provides product support through Sage 100 resellers. Support is provided for the current version. Older versions are supported at an hourly rate. DSD's telephone number is **858-550-5900**. Fax: **858-550-4900**.

For a hard error, where the program displays an error dialog, report:

Error number. Program name. Line number. Program version. Exact sequence that caused the error, including menus and menu selections. Other pertinent information.

If leaving a message or faxing, please include:

### **Over Issue Prevention During Material Issues**

Your name.

Your phone number (and fax if applicable) and extension.

It is possible to be unable to duplicate a problem, because of data corruption or because we have not exactly duplicated a particular operating environment. In such circumstances, we can only continue to try to fix the problem if we can either access the system remotely or by some other to duplicate the system.

### **Over Issue Prevention During Material Issues Features**

This DSD Extended Solution to the Purchase Order module will warn and optionally prevent a user from issuing items if the quantity to be issued exceeds the Quantity On Hand on a Purchase Order of type 'Material Issue' as well as on a 'Material Requisition Issue.'

## **Section B: Getting Started**

## CAUTION

•If you reinstall or upgrade one of the Sage 100 modules listed in the following table, you must also reinstall this Enhancement.

•Enhancements from different Sage Developers are generally not designed to work together. If installed together, problems are likely to occur.

• Check with DSD before installing more than one Enhancement.

### **Required Levels**

| Sage 100 | Module   | Required |
|----------|----------|----------|
| Module   | Required | Level    |
| P/O      | Y        | 6.00     |

### Installation

- 1. Back-up: Exit all Sage 100 sessions. Back-up existing Sage 100 data.
- 2. Check Levels: Sage 100 module levels must match those listed above.
- 3. Run Enhancement Setup Program: Save the executable installation program (sent to you or downloaded from our website) in a convenient location on the Sage 100 server. Launch the program from Windows Explorer or by selecting Start/Run, and then browse for the file in the location you saved it. Follow on-screen instructions.
- 4. Send your Sage Serial Number to your DSD Representative: Send your Sage Serial Number to your DSD representative in order for us to send you back the encrypted keys to unlock your system. This serial number can be found in Library Master\Setup\System Configuration, Tab 3. Registration as Serial Number.
- 5. Re-Start Sage 100: Sage 100 will be updated.
- 6. Unlock the Enhancement: DSD Enhancements must be unlocked to run. When any part of the Enhancement is run for the first time, the DSD Enhancement License Agreement and Activation window will appear. Follow the steps shown on that window. You can click the Help button for more detailed instructions.

**Note:** On the next page is a screenshot of the DSD Enhancement License Agreement and Activation window.

After accepting the License Agreement, you can then select the type of unlocking that you'd prefer. The choices are File, Web, Demo and Manual Entry.

**File Unlock:** After receiving your encrypted serial number key file from DSD, and placing that file in the MAS90/SOA directory, selecting this option will unlock all products keys contained in the file. This means you can unlock all enhancements at once using this option.

### **Over Issue Prevention During Material Issues**

Web Unlock: If the system that is running the DSD Enhancement has web access and you have sent DSD your Sage Serial number, you can unlock the Enhancement without assistance using Web Unlock. When this option is selected, the program will attempt to download encrypted serial number key file from DSD and then proceed to unlock all enhancements contained in the file.

The Sage 100 system that is being used must have web access for this option to be effective.

License Agreement

You can send your Sage Serial Number to your DSD Enhancements sales representative.

sege DSD Enhancement License Agreement and Activation

AGREEMENT USING THE SLIDER CONTROL

Agree to License Agreement Agree O Disagree

O File

Manual Entry

Select Unlocking Type O Web

O Demo

<u>H</u>elp

YOU MUST READ THIS AGREEMENT COMPLETELY AND AGREE BEFORE PROCEEDING. SCROLL THROUGH THIS

IMPORTANT: THIS SOFTWARE IS LICENSED BY DSD BUSINESS SYSTEMS, INC. TO CUSTOMERS FOR THEIR USE ONLY

Have this infomation ready: End User Name

Serial Number

IN ACCORDANCE WITH THE TERMS SET FORTH IS THIS CUSTOMER LICENSE AGREEMENT, OPENING OR USING THIS PACKAGE CONSTITUTES ACCEPTANCE OF THESE TERMS. IF THE TERMS OF THIS LICENSE ARE NOT ACCEPTABLE,

THE CUSTOMER MAY OBTAIN A FULL REFUND OF ANY MONEY PAID IF THIS UNUSED. UNOPENED PACKAGE IS

3 Call DSD at 858-550-5900

Enter the following from DSD

Click to Unlock: Unlock Product

Activation Key:

RETURNED WITHIN TEN (10) DAYS TO THE DEALER FROM WHICH IT WAS ACQUIRED

Demo Unlock: If a Demo mode is available for the Enhancement vou're running, you will be able to Demo unlock the product without assistance from DSD for demo purposes.

> Creating a Demo Unlock is a good way to temporarily unlock DSD Enhancements off-hours, if you do not have web or email access. Later, you can unlock the product fully, during business hours.

### Manual Entry Unlock: If you want to

unlock a single enhancement using a single encrypted key, you can select this option and enter the 64 character key you receive from DSD by copy and paste.

Note: You can also unlock a DSD Enhancement through the DSD Enhancement Control Panel found on the Library Master Utilities Menu. Then, select the Enhancement with your mouse from the list of Enhancements and click the Unlock Product button on the right side of the window.

7. Convert Data: After unlocking, the DSD Conversion Wizard will appear. Follow on-screen instructions to complete data conversion. You can exit the conversion program without converting data. The Enhancement will not proceed, however, until data is converted. If you enter an enhanced program and data has not been converted, the conversion program will run again.

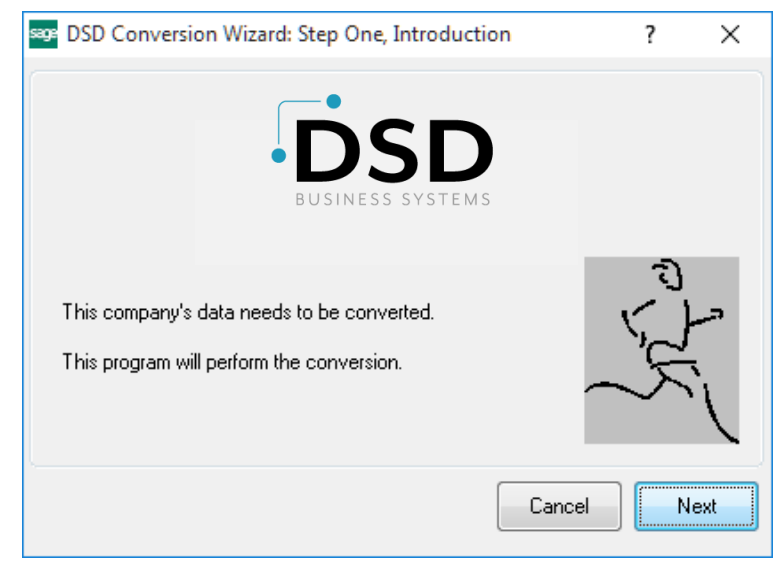

DSD Business Systems 0555188

×

Exit

DSD ABX 12/30/2016

### DSD Enhancement Control Panel

Starting with version 3.61, all DSD Enhancement products include DSD's Enhancement Control Panel. The DSD Enhancement Control Panel is accessed from the Library Master Utilities menu.

The DSD Enhancement Control Panel is a simple to use yet powerful system to help maintain DSD Enhancements installed on a Sage 100 system. To use it, select an Enhancement product from the list on the window and then click the button, on the right side of the window, which corresponds with the desired task.

**View Manual:** This button will display the product manual for the selected Enhancement using Adobe Acrobat. For this to be possible, the PDF file for the corresponding manual must be in the "MAS90/PDF" folder in the Sage 100 system. If the file is not

| Enhancement Product                                                                       | Ver                                                   | Code Ext | Status       | Build Date                        | MP Expire | Date          |
|-------------------------------------------------------------------------------------------|-------------------------------------------------------|----------|--------------|-----------------------------------|-----------|---------------|
| MBIM Multi-Bin                                                                            | 5.10                                                  | MBIM MBI | Not Unlocked | 12/30/2016                        |           |               |
|                                                                                           |                                                       |          |              |                                   |           |               |
|                                                                                           |                                                       |          |              |                                   |           |               |
|                                                                                           |                                                       |          |              |                                   |           |               |
|                                                                                           |                                                       |          |              |                                   |           |               |
|                                                                                           |                                                       |          |              |                                   |           |               |
|                                                                                           |                                                       |          |              |                                   |           |               |
|                                                                                           |                                                       |          |              |                                   |           |               |
|                                                                                           |                                                       |          |              |                                   |           |               |
|                                                                                           |                                                       |          |              |                                   |           |               |
|                                                                                           |                                                       |          |              |                                   |           |               |
|                                                                                           |                                                       |          |              |                                   |           |               |
|                                                                                           |                                                       |          |              |                                   |           |               |
| Selected: MBIM Multi-Bin                                                                  |                                                       |          |              |                                   |           |               |
| Selected: MBIM Multi-Bin                                                                  |                                                       |          |              |                                   |           |               |
| Selected: MBIM Multi-Bin<br>View Manual                                                   | Unlock Product                                        |          |              | www.dsdinc.com                    |           |               |
| Selected: MBIM Multi-Bin<br>View Manual<br>Check Web for Updates                          | Unlock Product<br>Unlock All Products                 |          |              | www.dsdinc.com<br>Product Webpage |           |               |
| Selected: MBIM Multi-Bin<br>View Manual<br>Check Web for Updates<br>Uninstall Enhancement | Unlock Product<br>Unlock All Products<br>Convert Data | Multi-   | Convert Data | www.dsdinc.com<br>Product Webpage |           | E <u>x</u> it |

present, and the system has web access, the correct PDF file will be automatically downloaded from the DSD website, put into the "MAS90/PDF" folder and then displayed.

**Check the Web for Updates:** This button will check the DSD website to see what the current build is the selected Enhancement and alert the user if a later version is available. *This requires an internet connection on the Sage 100 system.* 

**Unlock Product:** This will cause the DSD Enhancement License Agreement and Activation window to appear. Using this window is described on the previous page. *This button is disabled if the selected Enhancement is already unlocked or if unlocking is not required.* 

**Unlock All Products:** This will cause the DSD Enhancement All License Agreement and Activation window to appear. This window is similar to the one described on the previous page, but has only web and file as options to unlock. *This button is never disabled.* 

**Convert Data:** After verification, the selected Enhancement's data conversion program will run. Data conversion is non-destructive, and may be triggered any number of times. Sometimes this is required to fix data records imported or updated from a non-enhancement installation.

8

**Multi-Convert Data:** Multiple Companies can be converted at the same time for a given Enhancement. (*If you have a large number of Companies to convert, please do in batches of 20 or fewer due to memory limitations.*)

| om | pany Code S | election                           |           |           |         | - | × |
|----|-------------|------------------------------------|-----------|-----------|---------|---|---|
|    |             |                                    |           |           |         |   |   |
|    | Company     | Company Name                       | Activated | Converted | Convert |   |   |
| 1  | ABC         | ABC Distribution and Service Corp. | <b>⊻</b>  | <b>I</b>  |         |   | 6 |
| 2  | ABX         | American Business Expressions      | <b>⊻</b>  | ☑         |         |   |   |
| 3  | XYZ         | XYZ Manufacturing Company          |           |           |         |   |   |
|    |             |                                    |           |           |         |   |   |
|    |             |                                    |           |           |         |   |   |
|    |             |                                    |           |           |         |   |   |
|    |             |                                    |           |           |         |   |   |
|    |             |                                    |           |           |         |   |   |
|    |             |                                    |           |           |         |   |   |
|    |             |                                    |           |           |         |   |   |
|    |             |                                    |           |           |         |   |   |
|    | _           |                                    |           |           |         |   |   |
|    |             |                                    |           |           |         |   |   |

Help: The Help button, located at the bottom right of the window, opens an HTML help file.

**Get Adobe Acrobat:** Opens the Adobe Acrobat website to the page where Acrobat can be downloaded and installed.

**Uninstall Enhancement** If this option is available, then selecting this button will start the un-install process, removing the enhancement from the system. (for more information see <u>Uninstall DSD</u> <u>Enhancements</u>)

## Section C: Setup

Upon completion of software installation, you will need to access PO-1067 Setup Options from the Purchase Order Setup menu screen. Then choose the menu option for Extended Solutions Setup. Check the 'Enable DSD Extended Solution' box to activate this DSD Extended Solution.

| S                                   | PO-1067 Se          | etup Options       |      |     | x              |
|-------------------------------------|---------------------|--------------------|------|-----|----------------|
| Over Iss                            | ue Prevention       | During Material Is | sues |     |                |
| Enable DSD Extended Solution        |                     | Level 6.00         |      |     |                |
| Password to Allow Over Issue of It  | tems PASS           | ]                  |      |     |                |
|                                     |                     |                    | Acc  | ept | <u>C</u> ancel |
| Check this box to enable Over Issue | Prevention During M | aterial Issues     | DSD  | ABC | 4/17/2018      |

**PASSWORD TO ALLOW OVER ISSUE OF ITEMS:** Enter a password that will allow for the over-issue of items.

You should visit this Setup screen after each upgrade or reinstallation of this DSD Extended Solution.

## **Section D: System Operations**

### Material Requisition Issue Entry

During Material Requisition Issue entry, if the user answers 'Yes' to the prompt 'Issue complete Material Requisition?' and an insufficient Quantity on Hand is encountered, then each line with insufficient quantity will have its Quantity Issued set to Quantity on Hand and a warning message 'Overissue encountered':

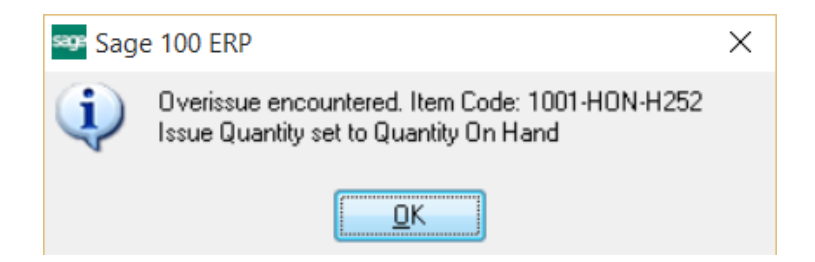

During Material Requisition Issue line item entry, if the user enters a Quantity Issued that exceeds the Quantity on Hand, then:

If a password is NOT set in PO-1067 Options, then the following message will appear, and the Quantity Issued will be set to the Quantity On Hand.

If a password IS set in PO-1067 Options, then the following message will appear:

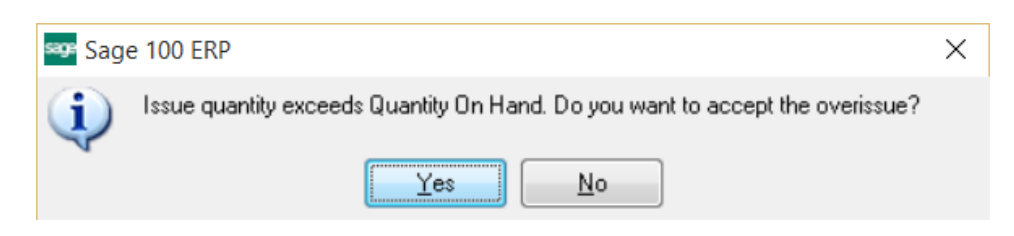

If the user selects **No**, then the Quantity Issued will be set to the Quantity On Hand. If the user selects **Yes**, then the Password Entry will be displayed:

| Series Password    |            | ?              | $\times$ |
|--------------------|------------|----------------|----------|
| Overissue Password |            |                |          |
| \$\$\$             |            |                |          |
|                    | <u>0</u> K | <u>C</u> ancel |          |

If the user selects **Cancel**, then the Quantity Issued will be set to the Quantity On Hand. If the user enters in the proper password, then the Quantity Issued will be set to the quantity entered.

User's Manual

### Material Requisition Register Printing

During printing of the Material Requisition Register, the same checking will take place. The word "OVERISSUED" will print below the Quantity Issued where the Quantity Issued is greater than Quantity on Hand.

## **Section E: Uninstall DSD Enhancements**

A DSD Enhancements Uninstall Utility has been provided for the purposes of removing DSD Enhancements from your Sage 100 System. This utility may be accessed from the **DSD Enhancement Control Panel** menu option on the **Library Master / Utilities** menu.

| DSD Enhancement Control Panel    |          |      |        |                |              |           | -     |               | 2 |
|----------------------------------|----------|------|--------|----------------|--------------|-----------|-------|---------------|---|
| Enhancement Product              | Ver      | Code | Ext    | Status         | Bui          | d Date    | MP Ex | pire Date     |   |
| MBIM Multi-Bin                   | 5.10     | MBIM | MBI    | No unlocking : | reg 12/3     | 27/2016   |       |               |   |
|                                  |          |      |        |                |              |           |       |               |   |
|                                  |          |      |        |                |              |           |       |               |   |
|                                  |          |      |        |                |              |           |       |               |   |
|                                  |          |      |        |                |              |           |       |               |   |
|                                  |          |      |        |                |              |           |       |               |   |
|                                  |          |      |        |                |              |           |       |               |   |
|                                  |          |      |        |                |              |           |       |               |   |
|                                  |          |      |        |                |              |           |       |               |   |
|                                  |          |      |        |                |              |           |       |               |   |
|                                  |          |      |        |                |              |           |       |               |   |
|                                  |          |      |        |                |              |           |       |               |   |
|                                  |          |      |        |                |              |           |       |               |   |
| Selected: MBIM Multi-Bin         |          |      |        |                |              |           |       |               |   |
|                                  |          |      |        |                |              |           |       |               |   |
| View Manual                      |          | _    |        |                | <u>www.d</u> | sdinc.com |       |               |   |
| Check Web for Updates Unlock All | Products |      |        |                | Product      | Webpage   |       |               |   |
| Uninstall Enhancement Conver     | rt Data  |      | Multi- | Convert Data   |              |           | ſ     | E <u>x</u> it |   |
|                                  |          |      |        |                |              |           | 0     |               |   |

When accessing the **DSD Enhancement Control**, select the enhancement that you wish to Uninstall, and then select the **Uninstall Enhancement** button. The following message box will appear:

| sage Sage | ≥ 100 ERP                                                         | × |
|-----------|-------------------------------------------------------------------|---|
| ?         | Selected Enhancement: MBIM Multi-Bin                              |   |
|           | Uninstall Selected Enhancement?                                   |   |
|           | IMPORTANT: Make sure everyone is out of MAS 90 before proceeding. |   |
|           | Yes No                                                            |   |
|           |                                                                   |   |

Select **No** to exit the Uninstall Process. Select **Yes** to continue with the Uninstall Process. 13

The following message box will appear, to remind you that a complete backup of your entire Sage 100 system should be completed prior to uninstalling a DSD product.

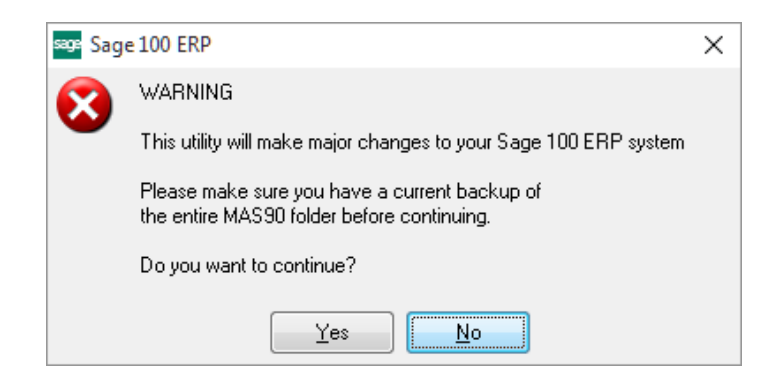

Select **No** to exit the Uninstall Process. Select **Yes** to continue with the Uninstall Process.

After the Uninstall of the DSD Enhancement, you MUST reinstall certain standard Sage 100 modules, followed by reinstallation of Product Updates and Hot Fixes, if applicable.

A message box will appear, and will display which of those specific Sage 100 modules you must reinstall afterwards.

Select **No** to exit the Uninstall Process. Select **Yes** to continue with the Uninstall Process.

The following message box will appear, displaying the final warning message.

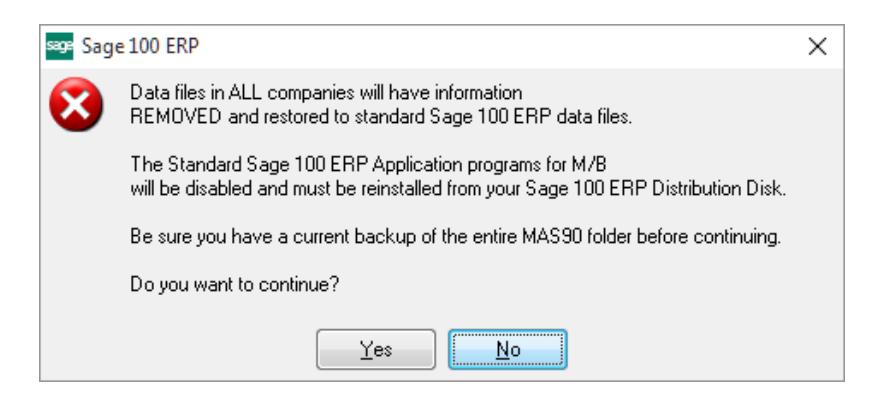

Select No to exit the Uninstall Process.

Select **Yes** to continue with the Uninstall Process. At this point, the DSD Enhancement will be removed from the Sage 100 system.

After completion of the Uninstall, the following message box will appear. Select OK to continue.

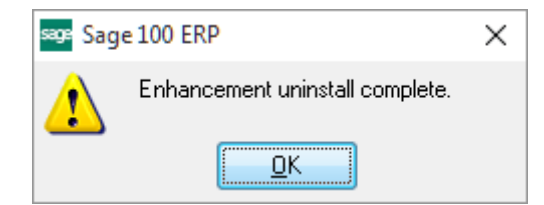

Now that the Uninstall process is completed, you must:

- Reinstall the applicable standard Sage 100 modules
- Reinstall the latest Sage 100 Service Pack/Updates, if applicable.
- Reinstall any other DSD Enhancements or Developer products that are affected from the reinstallation of the standard Sage 100 module(s).